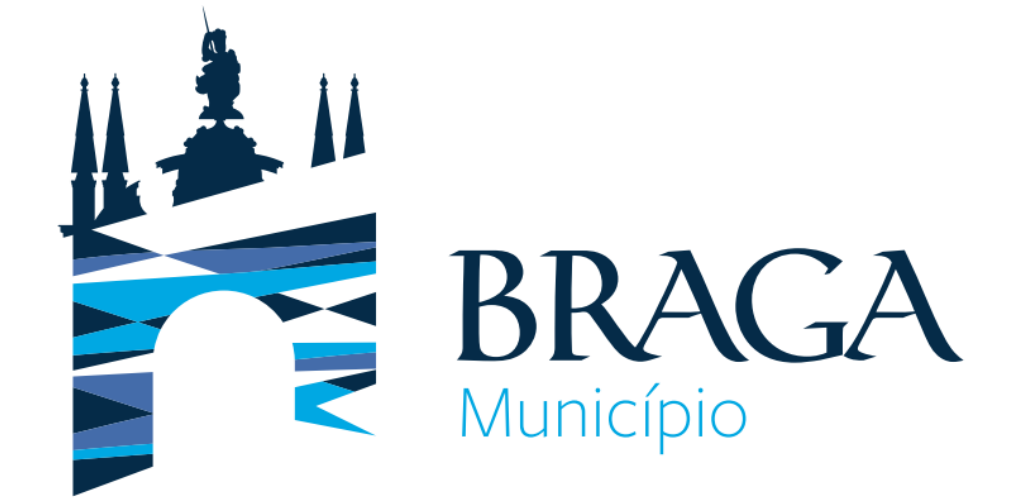

# Plataforma de Recrutamento <u>Consulta ou Alteração à</u> <u>Candidatura</u>

Este documento é de cariz meramente informativo. Cada candidatura deve respeitar os requisitos do procedimento concursal publicitado sendo obrigatória a leitura nos canais formais de recrutamento.

> Direção Municipal de Gestão Departamento de Gestão e Desenvolvimento de Recursos Humanos

Aceder à Plataforma de Recrutamento através do link http://recrutamento.cm-braga.pt/

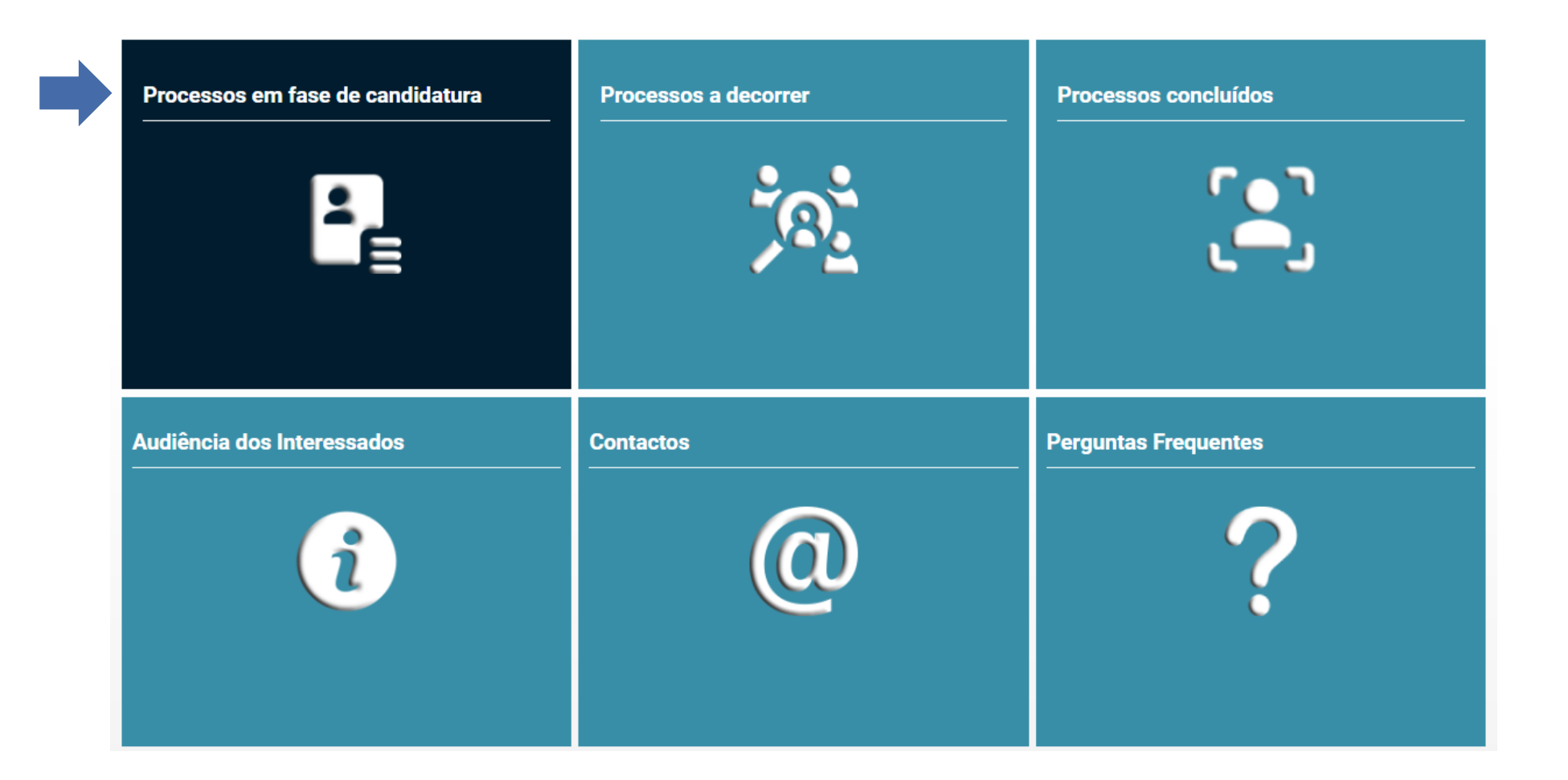

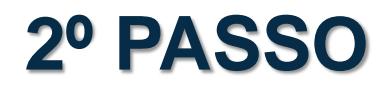

Selecionar o procedimento a que se candidatou.

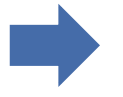

PROCESSOS EM FASE DE CANDIDATURA

PROCESSOS A DECORRER

PROCESSOS CONCLUÍDOS

### Processos em fase de candidatura

Procedimentos com candidaturas em curso

### OE202404/1278: Assistente Técnico, área funcional Suporte Logístico e Atendimento

DATA DE INÍCIO DE SUBMISSÃO DE CANDIDATURAS 2024/05/01

DATA DE FIM DE SUBMISSÃO DE CANDIDATURAS 2024/05/15

#### RESUMO

Procedimento concursal comum para ocupação de 9 postos de trabalho para a carreira/categoria de Assistente Técnico, área funcional Suporte Logístico e Atendimento, Ref.ª G/2024.

### OE202404/1341: Assistente Operacional, área funcional Apoio Logístico

DATA DE INÍCIO DE SUBMISSÃO DE CANDIDATURAS 2024/05/01

DATA DE FIM DE SUBMISSÃO DE CANDIDATURAS 2024/05/15

#### RESUMO

Procedimento concursal comum para ocupação de 29 postos de trabalho para a carreira/categoria de Assistente Operacional, área funcional Apoio Logístico, Ref.ª H/2024.

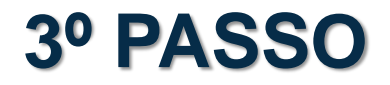

### Selecionar Consultar Candidatura(s)

PROCESSOS EM FASE DE CANDIDATURA PROCESSOS A DECORRER PROCESSOS CONCLUÍDOS

# OE202404/1278: Assistente Técnico, área funcional Suporte Logístico e Atendimento

DATA DE INÍCIO DE SUBMISSÃO DE CANDIDATURAS 2024/05/01

DATA DE FIM DE SUBMISSÃO DE CANDIDATURAS 2024/05/15

#### DESCRIÇÃO

Caracterização do posto de trabalho: Exerce funções de natureza executiva, de aplicação de métodos e processos, com base em diretivas definidas e instruções gerais, de grau médio de complexidade, na área de suporte logístico, designadamente apoio às atividades de verão e ocupação de tempos livres dinamizadas pelo Município; suporte logístico à organização de programas e eventos desportivos; controlo de receção e bilhética; atendimento ao público e gestão e acompanhamento de instalações desportivas e turísticas.

Aviso Abertura DR

🔤 Aviso Abertura BEP

Ata n.º 1 - AT Suporte Logístico e Atendimento\_assinada

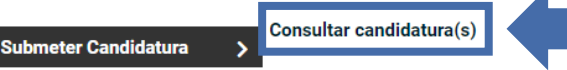

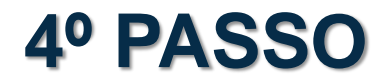

Inserir email que utilizou para submeter a candidatura. Clicar em obter código secreto.

### OE202404/1278: Assistente Técnico, área funcional Suporte Logístico e Atendimento - Autenticação

| indique o email que utilizou para submeter / guardar o formu | lário. |
|--------------------------------------------------------------|--------|
|--------------------------------------------------------------|--------|

👲 0 seu email

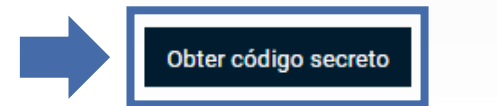

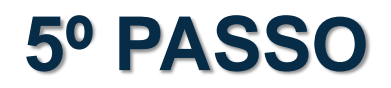

Irá receber o código de acesso no email que submeteu no procedimento concursal.

Procedimento Concursal - Técnico Superior - Fundos Comunitários - Código para aceder a sua área de candidato

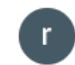

recrutamento@cm-braga.pt

Para aceder a sua área de candidato deve usar o código secreto: 885013

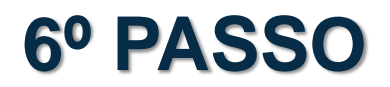

Insira o código que recebeu no email, na Plataforma de Recrutamento e clique em consultar.

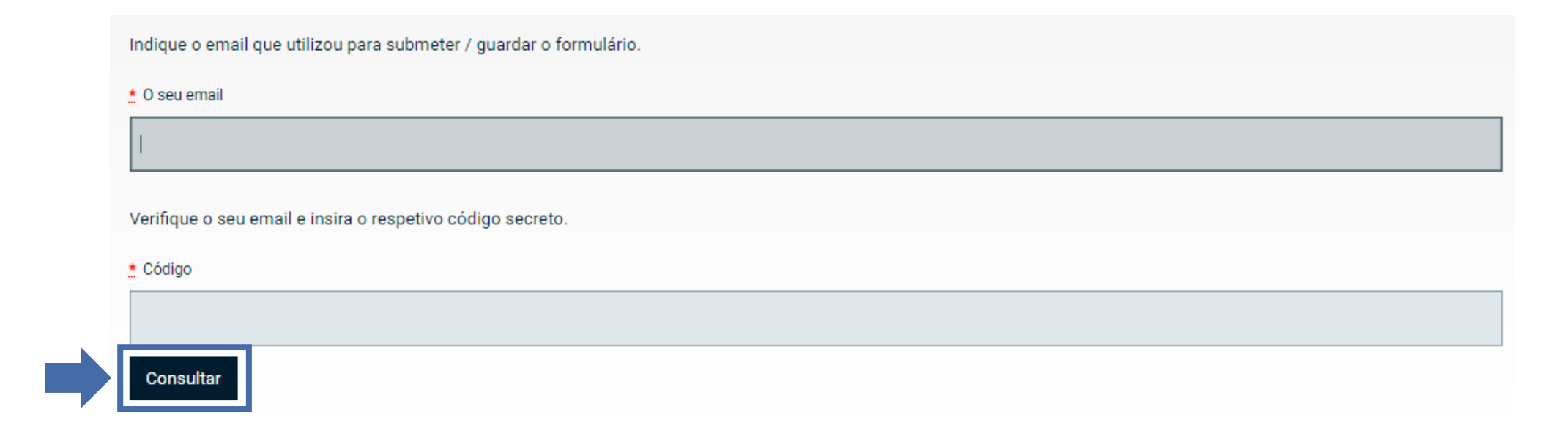

Após inserir o código, pode aceder à sua candidatura, visualizá-la ou descarregar PDF da submissão.

### **Candidaturas Submetidas**

Referência: PCCG-CP-CP-CP119/2023

Data de Submissão: 01-09-2023 21:14:45

AÇÕES

Visualizar candidatura

Consultar mensagens

Descarregar PDF da submissão

Se pretender, **antes da data limite do encerramento das candidaturas**, pode alterar a candidatura submetida. Poderá **reabrir candidatura**:

| C | Candidaturas Submetidas                                                |   |
|---|------------------------------------------------------------------------|---|
|   | Referência: PCCG-CP1501/2022<br>Data de Submissão: 28-12-2022 11:32:51 |   |
|   | AÇÕES                                                                  |   |
|   | Visualizar candidatura                                                 | > |
|   | Consultar mensagens                                                    | > |
|   | Descarregar PDF da submissão                                           | > |
|   | Reabrir candidatura                                                    | > |

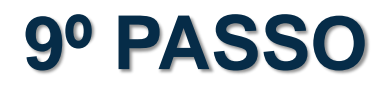

Para reabrir deverá escolher continuar a preencher.

| Referência: PCCG-CP1501/2022<br>Guardado em: 03-01-2023 15:04:55 |   |
|------------------------------------------------------------------|---|
| AÇÕES                                                            |   |
| Consultar mensagens                                              | > |
| Continuar a preencher                                            | > |

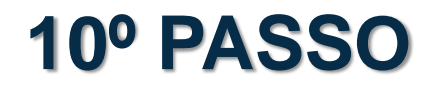

\* Email

O seu e-mail

\* Nacionalidade

### Atualizar dados da candidatura (atenção aos campos obrigatórios)

\* Sexo Masculino

Feminino

\* Nº de Identificação Fiscal

| Caracterização do Posto de Trabalho                            |                      | * Morada                     |                    |
|----------------------------------------------------------------|----------------------|------------------------------|--------------------|
| * Carreira / Categoria                                         |                      |                              |                    |
| Selecione uma opção                                            | *                    |                              |                    |
| Área da Atividade                                              |                      |                              |                    |
|                                                                |                      | * Código Postal              | * Localidade       |
| * Tipo de vínculo                                              |                      |                              |                    |
| CTFP por tempo indeterminado                                   |                      | * Concelho de residência     | Telefone/Telemóvel |
| CTFP a termo resolutivo terito CTFP a termo resolutivo incerto |                      |                              |                    |
|                                                                |                      |                              |                    |
| 1. Dados Pessoais                                              |                      | 2. Nível Habilitacional      |                    |
| * Nome Completo                                                | * Data de Nascimento | * Assinale a opção adequada: |                    |
| O seu nome                                                     | dd/mm/aaaa hh:mm     | Selecione uma opcão          |                    |

#### 3. Situação Jurídico/Funcional do Trabalhador

| * 3.1 Titular de relação jurídica de empr | ego público? |
|-------------------------------------------|--------------|
|-------------------------------------------|--------------|

Sim Não

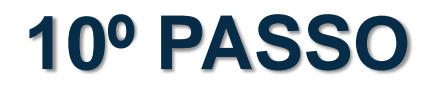

Atualizar dados da candidatura (atenção aos campos obrigatórios)

#### 4. Experiência Profissional e Funções Exercidas

#### 4.1 Funções exercidas, diretamente relacionadas com o posto de trabalho a que se candidata:

| Data Início                                | Data Fim         | pretende usar da prerrogativa de afastamento dos métodos de seleção obrigatórios, nos termos do n.º2 e n.º 3 do artigo 36º, da Lei 35/2014, de 20/06 assinale a seguinte<br>declaração:                                     |  |
|--------------------------------------------|------------------|----------------------------------------------------------------------------------------------------|--|
| dd/mm/aaaa hh:mm                           | dd/mm/aaaa hh:mm |                                                                                                    |  |
| Função Exercida                            |                  | Opção por métodos de seleção<br>Declaro que afasto os métodos de seleção obrigatórios, Avaliação curricular e Entrevista de avaliação de competências, e opto pelos métodos Prova de conhecimentos e Avaliação psicológica. |  |
|                                            |                  |                                                                                                    |  |
| Data Início                                | Data Fim         | 6. Requisitos de Admissão                                                                                                    |  |
| dd/mm/aaaa hh:mm                           | dd/mm/aaaa hh:mm | <ul> <li>Declaro que reúno os requisitos previstos no artigo 17º da Lei 35/2014, de 20/06:</li> </ul>                                                                                                    |  |
| Função Exercida                            |                  | Sim Não                                                                                                    |  |
|                                            |                  | a) Nacionalidade portuguesa, quando não dispensada pela Constituição, por convenção internacional ou por lei especial;                                                                                                    |  |
| Data Início                                | Data Fim         | b) 18 Anos de idade completos;                                                                                                    |  |
| dd/mm/aaaa hh:mm dd/mm/aaaa hh:mm          |                  | c) Não inibição do exercício de funções públicas ou não interdição para o exercício daquelas que se propõe desempenhar;                                                                                                    |  |
| Função Exercida                            |                  | d) Robustez física e pertil psiquico indispensaveis ao exercicio das funções;<br>e) Cumprimento das leis de vacinação obrigatória.                                                                                          |  |
|                                            |                  |                                                                                                    |  |
| 4.2 Outras funções e actividades exercidas |                  |                                                                                                    |  |
|                                            |                  | 7. Necessidades Especiais                                                                                                    |  |
|                                            |                  | * 7.1 Possui incapacidade igual ou superior a 60%?                                                                                                    |  |
|                                            |                  | Sim                                                                                                    |  |

5. Opção por Métodos de Seleção

Se se encontra a exercer funções idênticas às do (s) posto (s) de trabalho publicitado (s) ou, encontrando-se em Regime da Valorização Profissional, as exerceu por último e

No caso de anexar novos documentos ou substituir os documentos existentes escolher "Anexar Documentos"

### 8. Declaração

Declaro que são verdadeiras as informações acima prestadas :

|                                                                                                    |  | Localidade                                                                                                    |                                                                                                    | Data                                                                                                    |                                                                              |
|----------------------------------------------------------------------------------------------------|--|----------------------------------------------------------------------------------------------------|----------------------------------------------------------------------------------------------------|----------------------------------------------------------------------------------------------------|------------------------------------------------------------------------------|
|                                                                                                    |  |                                                                                                    |                                                                                                    | dd/mm/aaaa hh:mm                                                                                                    |                                                                              |
| Importante<br>Anexar os<br>Documentos                                                                                                    |  | Documentos<br>Currículo                                                                                                    |                                                                                                    | <ul> <li>Certificado de habilitações</li> </ul>                                                                      |                                                                              |
|                                                                                                    |  | Escolher ficheiro Nenhum ficheiro selecionado                                                                                                    | Tamanho max. do ficheiro: 10 Mb                                                                       | Escolher ficheiro Nenhum ficheiro selecionado                                                                        | Tamanho max. do ficheiro: 10 Mb                                              |
|                                                                                                    |  | Comprovativos de formação                                                                                                    |                                                                                                    | Outros                                                                                                    |                                                                              |
|                                                                                                    |  | Escolher ficheiro Nenhum ficheiro selecionado                                                                                                    | Tamanho max. do ficheiro: 10 Mb                                                                       | Escolher ficheiro Nenhum ficheiro selecionado                                                                        | Tamanho max. do ficheiro: 10 Mb                                              |
|                                                                                                    |  | Por cada formação deverá anexar o respetivo docume<br>anexar apenas ações de formação realizadas nos últir<br>comprovativos. Para mais comprovativos deve compa<br>ficheiro .ZIP                                                                                                    | nto comprovativo. Aqui deverá<br>nos 10 anos. Pode submeter até 5<br>actar os ficheiros e submeter um | Pode submeter até 5 ficheiros. Para mais ficheiros de<br>um ficheiro .ZIP                                            | ve compactar os ficheiros e submeter                                         |
| O Município de Braga é a entidade responsável pela recolha e tratamento dos dados pessoais dos Candidatos e, nesse âmbito, decide qua<br>tratamento dos mesmos e as finalidades para as quais eles são tratados. Os dados que recolhemos são os acima solicitados e têm como<br>base na legislação específica de recrutamento na Administração Pública. |  |                                                                                                    |                                                                                                    | Candidatos e, nesse âmbito, decide quais os dados pess<br>os são os acima solicitados e têm como finalidade a avalia | pais a serem recolhidos, os meios de<br>ação e seriação de candidaturas, com |
|                                                                                                    |  | Os dados recolhidos não serão partilhados e serão cons                                                                                                    | ervados pelo período legal estabelecido.                                                              |                                                                                                    |                                                                              |
|                                                                                                    |  | O Município de Braga tem vindo a implementar as medidas de segurança técnica e operacional, através de procedimentos e controles internos, que visam proteger os dados pessoais contra a perda, uso indevido, alteração ou destruição.<br>Para questões de privacidade e proteção de dados consulte a nossa Política de Privacidade em: https://www.cm-braga.pt.<br>Aceito que o sistema me envie e-mails de resposta à presente submissão.<br>O(A) subscritor(a), sob compromisso de honra e consciente de incorrer em eventual responsabilidade penal caso preste faisas declarações, declara que os dados constantes do presente<br>requerimento correspondem à verdade |                                                                                                    |                                                                                                    | roteger os dados pessoais contra a                                           |
|                                                                                                    |  |                                                                                                    |                                                                                                    |                                                                                                    |                                                                              |
|                                                                                                    |  |                                                                                                    |                                                                                                    |                                                                                                    |                                                                              |
|                                                                                                    |  |                                                                                                    |                                                                                                    |                                                                                                    | os dados constantes do presente                                              |
|                                                                                                    |  | Dou consentimento para que os meus dados pessoai                                                                                                    | is sejam tratados para as finalidades acim                                                            | na descritas.                                                                                                    |                                                                              |
|                                                                                                    |  |                                                                                                    |                                                                                                    |                                                                                                    |                                                                              |

Continuar mais tarde

Submeter

Aceitar os termos da candidatura e **submeter a candidatura atualizada**. Após nova submissão irá receber um novo *email* com a atualização da sua candidatura.

O Município de Braga é a entidade responsável pela recolha e tratamento dos dados pessoais dos Candidatos e, nesse âmbito, decide quais os dados pessoais a serem recolhidos, os meios de tratamento dos mesmos e as finalidades para as quais eles são tratados. Os dados que recolhemos são os acima solicitados e têm como finalidade a avaliação e seriação de candidaturas, com base na legislação específica de recrutamento na Administração Pública.

Os dados recolhidos não serão partilhados e serão conservados pelo período legal estabelecido.

O Município de Braga tem vindo a implementar as medidas de segurança técnica e operacional, através de procedimentos e controles internos, que visam proteger os dados pessoais contra a perda, uso indevido, alteração ou destruição.

Para questões de privacidade e proteção de dados consulte a nossa Política de Privacidade em: https://www.cm-braga.pt.

Aceito que o sistema me envie e-mails de resposta à presente submissão.

O(A) subscritor(a), sob compromisso de honra e consciente de incorrer em eventual responsabilidade penal caso preste falsas declarações, declara que os dados constantes do presente requerimento correspondem à verdade

Dou consentimento para que os meus dados pessoais sejam tratados para as finalidades acima descritas.

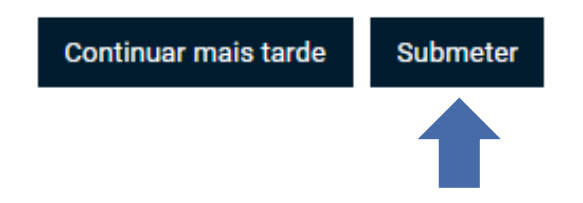

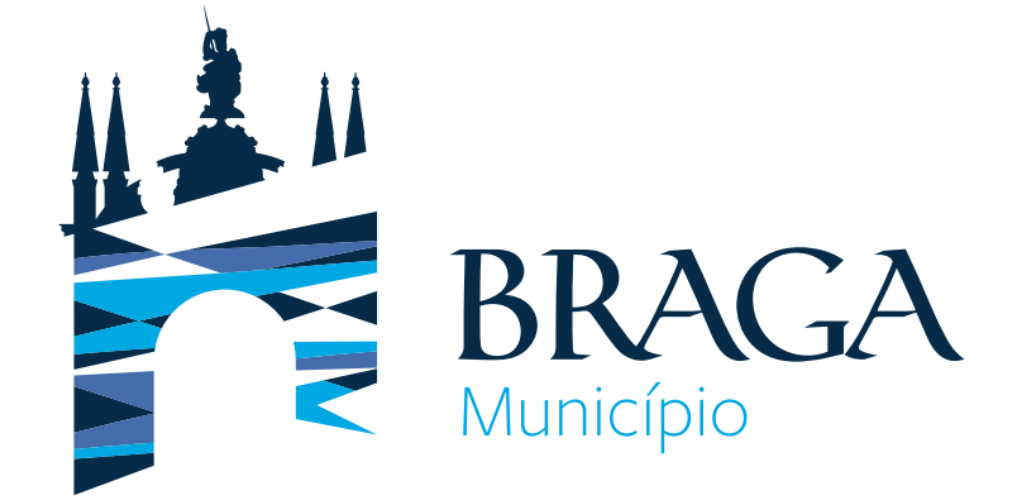

Para qualquer esclarecimento adicional:

Departamento de Gestão e Desenvolvimento de Recursos Humanos Morada: Praça Conde de Agrolongo, 4704-514 Braga Telefone: 253 61 60 60 Email: recrutamento@cm-braga.pt